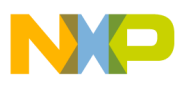

## Freescale Semiconductor Application Note

Document Number: AN4948

# Flash Programmer for CodeWarrior Power Architecture

## 1. Introduction

This application note describes the steps required to program a flash device using the CodeWarrior for Power Architecture.

This document includes the following section:

- Import or create a flash programmer target task
- Configure a flash programmer target task
- Add flash programmer actions on a NOR/NAND/SPI flash device
- Execute a flash programmer target task
- Program a flash device

## 2. Preliminary background

The CodeWarrior flash programmer allows you to program flash memory device of the supported target boards from the CodeWarrior IDE. The flash programmer runs as a target task in the CodeWarrior IDE.

#### Contents

| 1. | Int | roc | ducti | ion | <br> | 1 |  |
|----|-----|-----|-------|-----|------|---|--|
| ~  | -   |     |       |     |      |   |  |

- Preliminary background.....1
   Configuring a flash device.....2
- 4. Programming a flash device......9

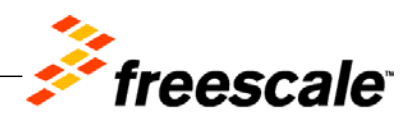

© Freescale Semiconductor, Inc., 2014 All rights reserved.

2 Configuring a flach day

# 3. Configuring a flash device

To program a flash device using the CodeWarrior Flash Programmer, use the **Target Tasks** view. To open the **Target Tasks** view, choose **Window** > **Show View** > **Target Tasks** from the CodeWarrior IDE menu.

#### Figure 1. Target Tasks view

| 🖳 Console 🧟 Tasks 🚺 Memory 🔏 Remote Sy | /stems 🔞 Target Tasks 🕄 | Problems | Executables |                   | - 6         |
|----------------------------------------|-------------------------|----------|-------------|-------------------|-------------|
|                                        |                         |          | 4           | 😑 🛈 🗶 💥 🗋 û       | . 다   관 🗸 🎽 |
| Arrange By:Task Groups 🔻               | œ e                     | Tasks    |             |                   | Q           |
| 🥟 Root                                 |                         | Name     | Task Type   | Run Configuration |             |
|                                        |                         |          |             |                   |             |
|                                        |                         |          |             |                   |             |
|                                        |                         |          |             |                   |             |

Now, you can use the Target Tasks view to:

- Import a target task or Create a target task
- <u>Add flash programmer actions</u>
- Execute flash programmer target task

## 3.1. Import a target task

If you are using a Freescale board, you can use the flash programmer by importing an existing target task file, corresponding to the board type and flash device type (NAND, NOR, or SPI).

To import a target task file, perform the following steps:

- 1. From **Target Tasks** view toolbar, choose **Import** (2) and browse to <CWInstallDir>\PA\bin\plugins\support\TargetTask\Flash\_Programmer
- 2. Select the target task file corresponding to the board type and flash device type.

#### Figure 2. Importing a target task

| 🖳 Console 🕢 Tasks 🚺 Memory 🗐 Remot | e Systems 🔞 Target Tasks 😣 🔪 | 🛃 Problems 💽 Executables                |                      | - 6 |
|------------------------------------|------------------------------|-----------------------------------------|----------------------|-----|
|                                    |                              | + 🕞 (                                   | 🕽 🗯 🎇 📄 순 🖓          | 23  |
| Arrange By:Task Groups 🔻 🖽         | 📄 Tasks                      |                                         |                      | 0   |
| Proof                              | Name                         | Task Type                               | Run Configuration    |     |
|                                    | P1010RDB_NAND_FLASH          | Flash Programmer for Power Architecture | Active Debug Context | ]   |
|                                    |                              |                                         |                      |     |
|                                    |                              |                                         |                      |     |
|                                    |                              |                                         |                      |     |
|                                    |                              |                                         |                      |     |

3. Double-click the imported target task in the **Target Tasks** view to display the target task details in a new window (see Figure 3).

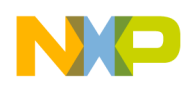

#### Figure 3. Target task details

| lash Devices                                           |                                       |              | Target RAM                                      |
|--------------------------------------------------------|---------------------------------------|--------------|-------------------------------------------------|
| Device Name                                            |                                       | Base Address | Address: 0x 00000000                            |
| MT29F16G08ABAC                                         | A-IFC (2048Mx8x1)                     | 0x0000000    | Size: 0x 00040000                               |
|                                                        |                                       |              | Verify Target Memory Writes                     |
|                                                        |                                       |              |                                                 |
| add Device Rem<br>ash Programmer A                     | ove Device<br>ctions                  |              |                                                 |
| Add Device Rem<br>ash Programmer A<br>Enabled Operati  | ove Device<br>ctions<br>n Description |              | Add Action 🔻                                    |
| Add Device Rem<br>ash Programmer J<br>Enabled Operati  | ove Device<br>ctions<br>n Description |              | Add Action                                      |
| Add Device Rem<br>Iash Programmer /<br>Enabled Operati | ove Device<br>ctions<br>n Description |              | Add Action<br>Duplicate Action<br>Remove Action |

In the figure above, you can notice that a flash device is added to the imported target task. You can add flash programmer actions to the flash device. See <u>Add flash programmer actions</u> to add flash programmer actions.

### 3.2. Create a target task

When a custom board is used, it is recommended to create a new target task.

1. In the **Target Tasks** view, click **Create New Target Task** (]]), as shown in <u>Figure 4</u>. The **New Target Task** dialog appears (see <u>Figure 5</u>).

#### Figure 4. Creating a target task

|                          |          | 4         | 🔁 🖸 🗰 🖄 🗎 👌       | · · · · |
|--------------------------|----------|-----------|-------------------|---------|
| Arrange By:Task Groups 🔻 | Tasks    |           |                   | 4       |
| ➢ Root                   | <br>Name | Task Type | Run Configuration |         |
|                          |          |           |                   |         |
|                          |          |           |                   |         |
|                          |          |           |                   |         |
|                          |          |           |                   |         |
|                          |          |           |                   |         |

- 2. In the New Target Task dialog, enter a target task name in the Task Name text box, choose a launch configuration from the Run Configuration menu, and choose Flash Programmer for Power Architecture from the Task Type menu.
  - Choose Active Debug Context as your launch configuration when flash programmer is used over an active debug session.
  - Choose a project-specific debug context as your launch configuration when flash programmer is used without an active debug session.

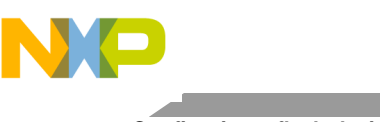

Configuring a flash device

#### Figure 5. New Target Task dialog

| Tack Name                                                           |  |
|---------------------------------------------------------------------|--|
|                                                                     |  |
| Task Group Root Browse                                              |  |
| Run Configuration Active Debug Context 👻                            |  |
| Task Type         Flash Programmer for Power Architecture         + |  |

- 3. Click **OK**. The **New Target Task** dialog closes and a new target task is created in the **Target Tasks** view.
- 4. Double-click the newly created target task in the **Target Tasks** view. A new window similar to one shown in <u>Figure 3</u> displays, where you can configure the new target task.
- 5. Click **Add Device** to add a flash device to the target task. The **Add Device** dialog appears (see <u>Figure 6</u>).
- 6. Specify the name and organization of the flash device you want to add to the target task and click **Add Device**, as shown in Figure 6.

#### Figure 6. Add Device dialog

| Name                 | Organization |   |
|----------------------|--------------|---|
| MT29F16G08ABACA-IFC  |              | - |
| MT29F16G08ABACA-eLBC | 2048Mx8x1    |   |
| MT29F1G08-IFC        | 128Mx8x1     |   |
| MT29F1G08-eLBC       | 128Mx8x1     |   |
| MT29F2G08AAB-eLBC    | 256Mx8x1     | - |
| MT29F2G08AAC-eLBC    | 256Mx8x1     |   |
| MT29F2G08ABAEA-eLBC  | 256Mx8x1     |   |
| MT29F2G08ABBEA-eLBC  | 256Mx8x1     |   |
| MT29F2G08ABC-eLBC    | 256Mx8x1     | - |
| MT29F4G08AAA-IFC     | 512Mx8x1     |   |
| MT29F4G08AAA-eLBC    | 512Mx8x1     |   |
| MT29F4G08ABADA-IFC   | 512Mx8x1     |   |
| MT29F4G08ABADA-eLBC  | 512Mx8x1     |   |
| MT29F4G08ABBDA-IFC   | 512Mx8x1     |   |
| MT29F4G08ABBDA-eLBC  | 512Mx8x1     |   |
| MT29F4G08BAC-IFC     | 512Mx8x1     |   |
| MT29F4G08BAC-eLBC    | 512Mx8x1     |   |
| MT29F4G08BAC-IFC     | 512Mx8x1     |   |

7. Click **Done**. The **Add Device** dialog closes and the specified flash device is added in the target task details window (see Figure 7).

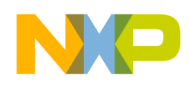

8. Specify a base address for the flash device, as shown in Figure 7.

#### Figure 7. Specifying base address for a flash device

| lash Devid                        | es                                     |                              |              | Target RAM                                      |
|-----------------------------------|----------------------------------------|------------------------------|--------------|-------------------------------------------------|
| Device Na                         | me                                     |                              | Base Address | Address: 0x 0                                   |
| MT29F16                           | G08ABACA-e                             | LBC (2048Mx8x1)              | 0x0000000    | Size: 0x 0                                      |
|                                   |                                        |                              |              | Verify Target Memory Writes                     |
| Add Devid                         | Remove                                 | Device                       |              |                                                 |
| Add Devid<br>ash Prog<br>Enabled  | re Remove<br>rammer Actio<br>Operation | Device<br>ns<br>Description  |              | Add Action 🔻                                    |
| add Devid<br>ash Prog<br>Enabled  | re Remove<br>rammer Actic<br>Operation | Device<br>Ins<br>Description |              | Add Action                                      |
| Add Devid<br>ash Prog<br>Enabled  | Remove<br>rammer Actic<br>Operation    | Device<br>ns<br>Description  |              | Add Action<br>Duplicate Action<br>Remove Action |
| Add Devid<br>Iash Prog<br>Enabled | Remove<br>rammer Actic<br>Operation    | Device<br>ns<br>Description  |              | Add Action                                      |

- **NOTE** For NOR flashes, base address indicates a location where the flash is mapped in the memory. For NAND and SPI flashes, the base address is usually  $0 \times 0$ .
- 9. Specify target RAM settings for the flash device, as shown in <u>Figure 8</u>. The target RAM is used by the flash programmer to download its algorithm.

#### Figure 8. Specifying target RAM for a flash device

| lash Devices                            |                                                |              | Target RAM                                                 |
|-----------------------------------------|------------------------------------------------|--------------|------------------------------------------------------------|
| Device Name                             |                                                | Base Address | Address: 0x 0000000                                        |
| MT29F16G08                              | ABACA-eLBC (2048Mx8x1)                         | 0x0000000    | Size: 0x 00040000                                          |
|                                         |                                                |              | Verify Target Memory Writes                                |
| Add Device                              | Remove Device                                  |              |                                                            |
| Add Device                              | Remove Device mer Actions                      |              |                                                            |
| Add Device<br>lash Program<br>Enabled O | Remove Device mer Actions peration Description |              | Add Action                                                 |
| Add Device<br>lash Program<br>Enabled O | Remove Device mer Actions peration Description |              | Add Action   Duplicate Action                              |
| Add Device                              | Remove Device mer Actions peration Description |              | Add Action<br>Duplicate Action<br>Remove Action            |
| Add Device                              | Remove Device mer Actions Description          |              | Add Action<br>Duplicate Action<br>Remove Action<br>Move Up |

Flash Programmer for CodeWarrior Power Architecture Application Note

Freescale Semiconductor, Inc.

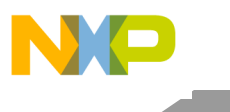

**NOTE** The target RAM memory area is not restored by the flash programmer. If the flash programmer is used with an active debug context, it impacts the debug session.

## 3.3. Add flash programmer actions

Following actions can be added on a flash device:

- Erase/blank check
- Program/verify
- Checksum
- Diagnostics
- Dump flash
- Protect/unprotect
- Secure/unsecure

For details on each of these actions, see *CodeWarrior Development Studio for Power Architecture*® *Processors Version 10.x Tracing and Analysis Tools User Guide*, available in the <CWInstallDir>\PA\Help\PDF folder.

Follow these steps to add a flash programmer action on a flash device:

1. Choose **Program / Verify** from the **Add Action** menu in the target task details window, as shown in Figure 9. The **Add Program / Verify Action** dialog appears (see Figure 10).

Figure 9. Adding a flash programmer action on a flash device

| Device Name     Base Address     Address: 0x     0000000       MT29F16G08ABACA-eLBC (2048Mx8x1)     0x0000000     Size: 0x     00040000       Size: 0x     00040000     Verify Target Memory Writes | Idsil Devi                      | ces                              |                           |                                                                                                    | Target RAM                                                              |   |
|----------------------------------------------------------------------------------------------------|---------------------------------|----------------------------------|---------------------------|----------------------------------------------------------------------------------------------------|-------------------------------------------------------------------------|---|
| lash Programmer Actions Enabled Operation Description Add Action 🔻                                                                                                    | Device N<br>MT29F16<br>Add Devi | iame<br>iG08ABACA-e<br>ce Remove | LBC (2048Mx8x1)<br>Device | Base Address Address A | Address: 0x 0000000<br>iize: 0x 00040000<br>Verify Target Memory Writes | m |
| Erase / Blank Check Program / Verify Checksum                                                                                                    | lash Pro <u>c</u><br>Enabled    | operation                        | ns<br>Description         |                                                                                                    | Add Action 👻<br>Erase / Blank Check<br>Program / Verify                 |   |

2. Select the complete path and type of the file, to be written to the flash device. If a separate erase action was not used before using the program/verify action, then select the **Erase sectors before program** option. Also, ensure that the correct address offset is specified, so that the image is programmed into the correct location.

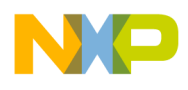

Figure 10. Add Program / Verify Action dialog

| ash Devices                  |              | Use File from Launch Configuration                                   |                                 |
|------------------------------|--------------|----------------------------------------------------------------------|---------------------------------|
| Device Name                  | Base Address | File: David La Marta II. 1010 II.                                    |                                 |
| MT29F16G08ABACA-eLBC (2048Mx | 0x00000000   | File: D:\tttpboot\1010rdb\p1010rdb_                                  | uboot_nand.bin                  |
|                              |              | File Type: Auto 🔻                                                    | Workspace File System Variables |
|                              |              | Erase sectors before program     Restrict to Addresses in this Range | Verify after progr              |
|                              |              | Start: 0x 00000000                                                   | Address: 0x 00000000            |
|                              |              | End: 0x 7FFFFFF                                                      |                                 |

**NOTE** The **Verify after program** option is available, but only if the processor supports it.

3. Select Add Program Action, to add the action, and then select Done to close the Add Program / Verify Action dialog.

### 3.4. Execute flash programmer target task

Once you have finished configuring your flash programmer target task, you can execute the target task. To execute a flash programmer target task, perform the following steps:

1. Select the target task in the **Target Tasks** view and click **Execute** (**O**), as shown in <u>Figure 11</u>.

#### Figure 11. Executing target task

|                          | <br>          | + 6                                     | 》 《 《 [] 公 · · · ]   | èъ |
|--------------------------|---------------|-----------------------------------------|----------------------|----|
| Arrange By:Task Groups 💌 | Tasks         |                                         |                      |    |
| 🕞 Root                   | <br>Name      | Task Type                               | Run Configuration    |    |
|                          | P1010RDB_NAND | Flash Programmer for Power Architecture | Active Debug Context |    |
|                          |               |                                         |                      |    |
|                          |               |                                         |                      |    |

2. If prompted, select **Yes** in the **Save Resource** dialog, to ensure that changes are saved before executing the target task.

Freescale Semiconductor, Inc.

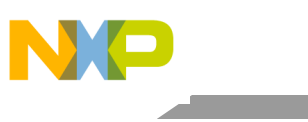

Configuring a flash device

#### Figure 12. Save Resource dialog

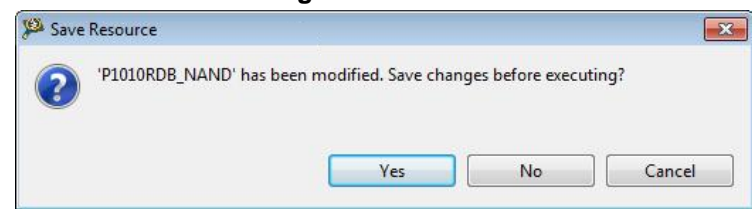

The flash programmer task starts executing, as shown in Figure 13.

#### Figure 13. Executing task dialog

| Executing task P1010RDB_NA | ND                |        |            |
|----------------------------|-------------------|--------|------------|
| Launching Debugger E       | ngine             |        |            |
|                            |                   |        |            |
|                            |                   |        |            |
| 🕅 Always run in background |                   |        |            |
|                            | Run in Background | Cancel | Details >> |
|                            | 10                |        |            |

You can check the results of flash actions in the **Console** view (see Figure 14). The green color indicates success of the task and the red color indicates failure of the task.

#### Figure 14. Console view

| 😑 Console 🛛 🖉 Tasks 🟮 Memory 🚚 Remote Systems 🔞 Target Tasks 🐰 Problems 🚺 Executables                                               | 🔓 🚰 🛛 🛫 🗳 🕶 🗖 |
|----------------------------------------------------------------------------------------------------|---------------|
| Flash Programmer Console                                                                                                    |               |
| Erasing<br>Erase Command Succeeded<br>cmdwin::fl::write<br>Beginning Operation                                                      |               |
|                                                                                                    |               |
| Programming file D:\tftpboot\1010rdb\p1010rdb_uboot_nand.bin<br>Auto-detection is successful.<br>File is of type Binary/Raw Format. |               |
| Downloading Flash Device Driver<br>Reading flash ID                                                                                 |               |
| Auto-detection is successful.<br>File is of type Binary/Raw Format.                                                                 |               |
| Downloading 0x00010000 bytes to be programmed at 0x00000000                                                                         |               |
| Downloading 0x00010000 bytes to be programmed at 0x00010000                                                                         |               |
| Downloading 0x00010000 bytes to be programmed at 0x00020000                                                                         |               |
| Executing program<br>Program Command Succeeded                                                                                      |               |
| Downloading 0x00010000 bytes to be programmed at 0x00030000                                                                         |               |
| Downloading 0x00010000 bytes to be programmed at 0x00040000                                                                         |               |
| Downloading 0x00010000 bytes to be programmed at 0x00050000                                                                         |               |
| Executing program<br>Program Command Succeeded                                                                                      | E             |
| Downloading 0x00010000 bytes to be programmed at 0x00060000                                                                         |               |
| Downloading Avaaalaaa huter to be programmed at Avaaalaaaa                                                                          | ,             |
| ·                                                                                                    | •             |

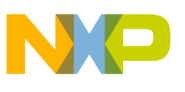

## 4. Programming a flash device

During bring-up and board support procedures, programming using flash programmer usually fails. The reason is that the DDR memory is not initialized or configured incorrectly. Because each new processor has an internal memory, you can use an SRAM initialization file with **Connect** a target and flash programmer, to program a flash devices.

To program a flash device, perform the following steps:

- 1. Choose **Run** > **Debug Configurations** from the CodeWarrior IDE menu bar. The **Debug Configurations** dialog appears.
- 2. Create a new debug configuration or edit an existing configuration, select **Connect** as your debug session type, as shown in Figure 15.

Figure 15. Selecting debug session type in Debug Configurations dialog

| Debug session type<br>Choose a predefined    | debug session type or custom type for maximum flexibility |             |
|----------------------------------------------|-----------------------------------------------------------|-------------|
| <ul> <li>Download</li> <li>Attach</li> </ul> | <ul> <li>Connect</li> <li>Custom</li> </ul>               |             |
| ▼ C/C++ application                          |                                                           |             |
| Project:                                     | p1010rdb-core00                                           | Browse      |
| Application:                                 | RAM/p1010rdb-core00.elf Search Project Browse             | e Variables |
| Build (if required)                          | before launching                                          |             |
| <ul> <li>Target settings</li> </ul>          |                                                           |             |
| Connection:                                  | === p1010rdb-core00_RAM_P1010_Connect T Edit              | . New       |
| Execute reset seque                          | ence                                                      |             |
| - Everute initialization                     | on script(s)                                              |             |

- 3. Click Edit next to the Connection menu. The Properties window appears (see Figure 16).
- 4. Browse to the SRAM initialization file located inside the <CWInstallDir>\PA\PA\_Support\Initialization\_Files folder, as shown in Figure <u>16</u>.

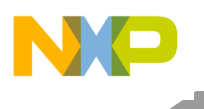

Programming a flash device

| Figure 16. Properties wind | dow |
|----------------------------|-----|
|----------------------------|-----|

| р | arent profile:                                                                                                    |                                          |             |  |  |
|---|----------------------------------------------------------------------------------------------------|------------------------------------------|-------------|--|--|
|   |                                                                                                    | 811883-01                                |             |  |  |
| N | lame:                                                                                                    | p1010rdb-core00_RAM_P1010_Connect Target |             |  |  |
| D | escription:                                                                                                    |                                          |             |  |  |
| т | emplate:                                                                                                    | None 👻                                   | Apply Defau |  |  |
|   |                                                                                                    |                                          |             |  |  |
| т | arget type:                                                                                                    | P1010 T                                  | Edit        |  |  |
|   | Initialization       Memory       Advanced         Imitialization       Execute reset         Imitialize target:       D:Freescale\CW_PA_v10.3.4 140227\PA\PA_Support\Initialization_Files\QorlQ_P1\P1010RDB_init_sram_flash.tcl |                                          |             |  |  |
|   |                                                                                                    |                                          |             |  |  |
|   |                                                                                                    |                                          |             |  |  |
|   |                                                                                                    |                                          |             |  |  |
|   |                                                                                                    |                                          |             |  |  |

5. Open a debug session using the above settings and use the flash programmer to program the flash device.

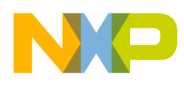

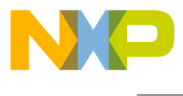

How to Reach Us:

Home Page: www.freescale.com

E-mail: support@freescale.com Information in this document is provided solely to enable system and software implementers to use Freescale Semiconductor products. There are no express or implied copyright licenses granted hereunder to design or fabricate any integrated circuits or integrated circuits based on the information in this document.

Freescale reserves the right to make changes without further notice to any products herein. Freescale makes no warranty, representation, or guarantee regarding the suitability of its products for any particular purpose, nor does Freescale assume any liability arising out of the application or use of any product or circuit, and specifically disclaims any and all liability, including without limitation consequential or incidental damages. "Typical" parameters that may be provided in Freescale data sheets and/or specifications can and do vary in different applications, and actual performance may vary over time. All operating parameters, including "typicals," must be validated for each customer application by customer's technical experts. Freescale does not convey any license under its patent rights nor the rights of others. Freescale sells products pursuant to standard terms and conditions of sale, which can be found at the following address: freescale.com/SalesTermsandConditions.

Freescale, the Freescale logo, AltiVec, C-5, CodeTest, CodeWarrior, ColdFire, ColdFire+, C-Ware, Energy Efficient Solutions logo, Kinetis, mobileGT, PowerQUICC, Processor Expert, QorlQ, Qorivva, StarCore, Symphony, and VortiQa are trademarks of Freescale Semiconductor, Inc., Reg. U.S. Pat. & Tm. Off. Airfast, BeeKit, BeeStack, CoreNet, Flexis, Layerscape, MagniV, MXC, Platform in a Package, QorlQ Qonverge, QUICC Engine, Ready Play, SafeAssure, SafeAssure logo, SMARTMOS, Tower, TurboLink, Vybrid, and Xtrinsic are trademarks of Freescale Semiconductor, Inc. All other product or service names are the property of their respective owners.

© Freescale Semiconductor, Inc. 2014.

Document Number: AN4948 5 May 2014

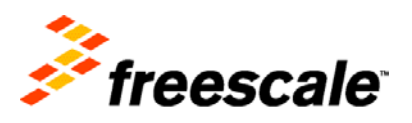